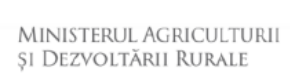

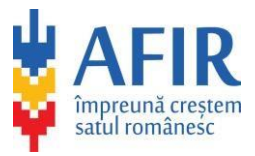

## DEPUNERE RĂSPUNS LA SOLICITAREA DE INFORMAȚII SUPLIMENTARE DE LA AFIR ȘI PAȘI DE URMAT DUPĂ AVIZAREA ACHIZIȚIEI

- 1. Se accesează site-ul aplicației
- 2. Se realizează autentificarea cu adresa de email și parolă
- 3. Se accesează opțiunea Listă procedurl lansate și se apasă pe 🕋

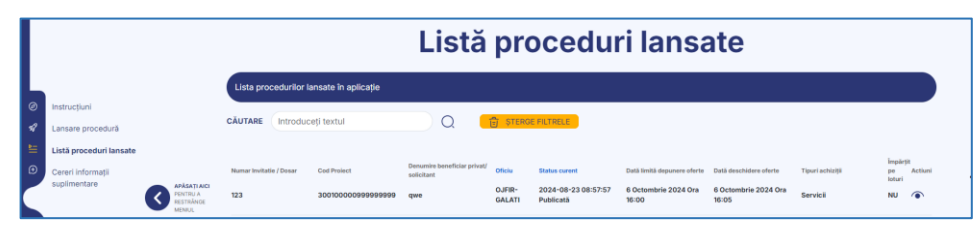

4. Se derulează până se ajunge la lotul pentru care s-au solicitat informații suplimentare din partea expertului

| uri                                                                                                    |                                    |   |
|----------------------------------------------------------------------------------------------------|------------------------------------|---|
| tul 1<br>p Contract: Servicii<br>Jouri CAEN: 013<br>rvicii / bunuri / lucrări eligibile prin proiect: 123<br>rvicii / bunuri / lucrări eligibile prin proiect - Valoare (RON fără TVA): 123,00 RON<br>rvicii / bunuri / lucrări neeligibile prin proiect: 123<br>rvicii / bunuri / lucrări neeligibile prin proiect - Valoare (RON fără TVA): 0,00 RON | Deschilde evaluares contestatillor |   |
| osar-licitație rar (1MB)<br>osar licitație pentru lotul nr. 1                                                                                                    |                                    | Φ |
| Formulare A1                                                                                                    |                                    |   |
| <b>formular_a1.pdf</b> (410.4KB)<br>Formularul A1 pentru lotul 1                                                                                                    |                                    | Φ |
| Răspuns la solicitarea de informații suplimentare transmisă de către expert                                                                                                    |                                    |   |
| Fårå fişier incårcat<br>Räspuns cerere informații suplimentare pentru lotul nr. 1                                                                                                    |                                    | ዮ |

5. Pentru a încărca răspunsul la cerere se apasă butonul <sup>(P)</sup> din dreptul *Răspuns cerere informații suplimentare pentru lotul nr. x* și se încarcă fișierul

6. După încărcarea răspunsului se accesează opțiunea *Transmite răspunsul* și se alege opțiunea *Confirmă* 

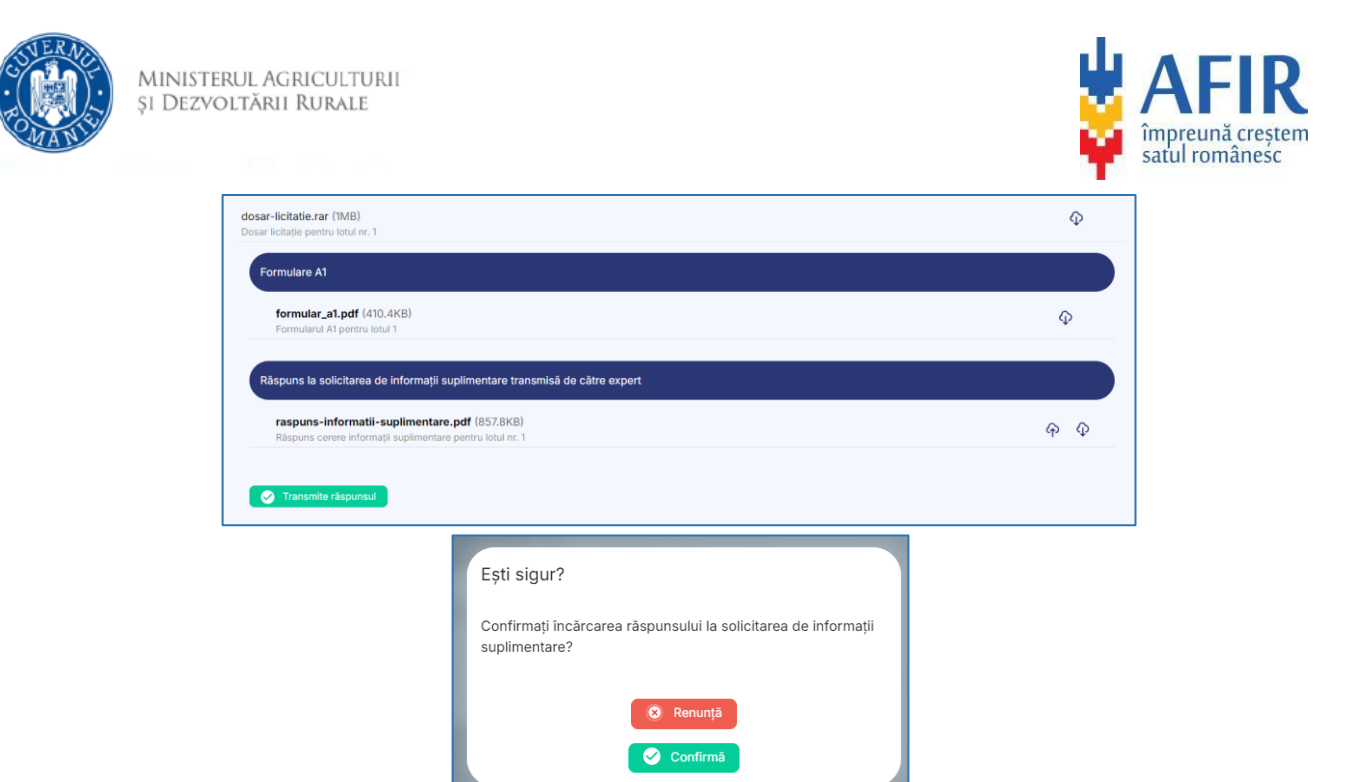

7. După ce lotul a fost declarat eligibil, puteți descărca formularul A4 și trebuie să completați data semnării contractului cu ofertantul:

| raspuns-informatii-suplimentare.pdf (857.8KB)                          | Φ  |
|------------------------------------------------------------------------|----|
| Răspuns cerere informații suplimentare pentru lotul nr. 1              |    |
|                                                                        |    |
| Formulare A4                                                           |    |
| formular-a4 odf (538 4KR)                                              | 0  |
| Formularul A4 pentru lotul 1                                           | ¢þ |
|                                                                        |    |
| Ječízle avizare: Eligibil<br>Jata sempárii contractului cu ofertantul: |    |
| Selectați o dată                                                       |    |
|                                                                        |    |

8. După alegerea unei date se accesează opțiunea Salvează data semnării contractului cu ofertantul și se apoi opțiunea Confirmă

| Decizie avizare: <b>Eligibii</b><br>Data semnării contractului cu ofertantui:<br>13.08.2024<br>Salvează data semnării contractului cu oferta | n                                                                   |  |
|----------------------------------------------------------------------------------------------------|---------------------------------------------------------------------|--|
|                                                                                                    | Ești sigur?<br>Confirmați salvarea datei de semnare a contractului? |  |
|                                                                                                    | <ul> <li>Renunță</li> <li>Confirmă</li> </ul>                       |  |

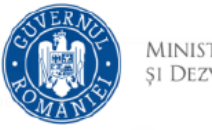

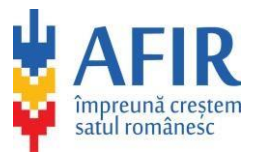

9. Dacă se dorește, după completarea datei semnării contractului cu ofertantul, se pot adăuga acte adiționale la acest contract prin apăsarea butonului *Adăugare act additional* 

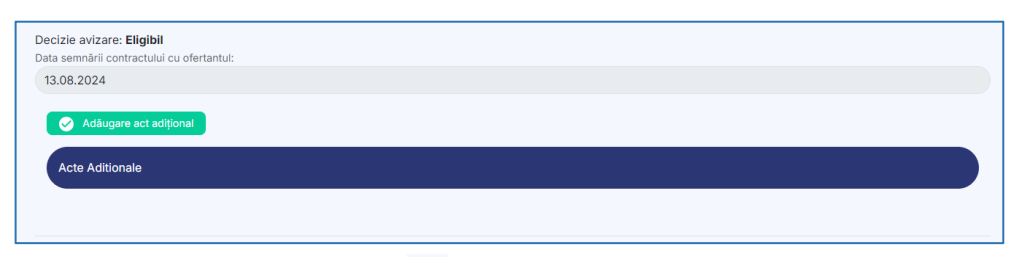

10. Se apasă pe butonul e pentru încărcarea fișierului. După încărcarea fișierului se accesează opțiunea *Confirmă depunerea actului adițional* și după, opțiunea *Confirmă* 

| Decizie avizare: Eligibil<br>Data semnării contractului cu ofertantul:<br>13.08.2024<br>Acte Aditionale<br>Fără fișier încărcat<br>Act Adițional pentru lotul nr. 1                                                      |                                                        | ቀ   | Încă nedepus |
|----------------------------------------------------------------------------------------------------|--------------------------------------------------------|-----|--------------|
| Decizie avizare: Eligibil<br>Data semnării contractului cu ofertantul:<br>13.08.2024<br>Confirmă depunerea actului adițional<br>Acte Aditionale<br>act-aditional-lot-1.pdf (871.9KB)<br>Act Adițional pentru lotul nr. 1 |                                                        | ቀ ወ | Încă nedepus |
|                                                                                                    | Ești sigur?<br>Confirmați depunerea actului adițional? |     |              |